## How to Access SpringBoard Digital in LAUSD

Step 1: Go to https://losangelesunifiedca.springboardonline.org/

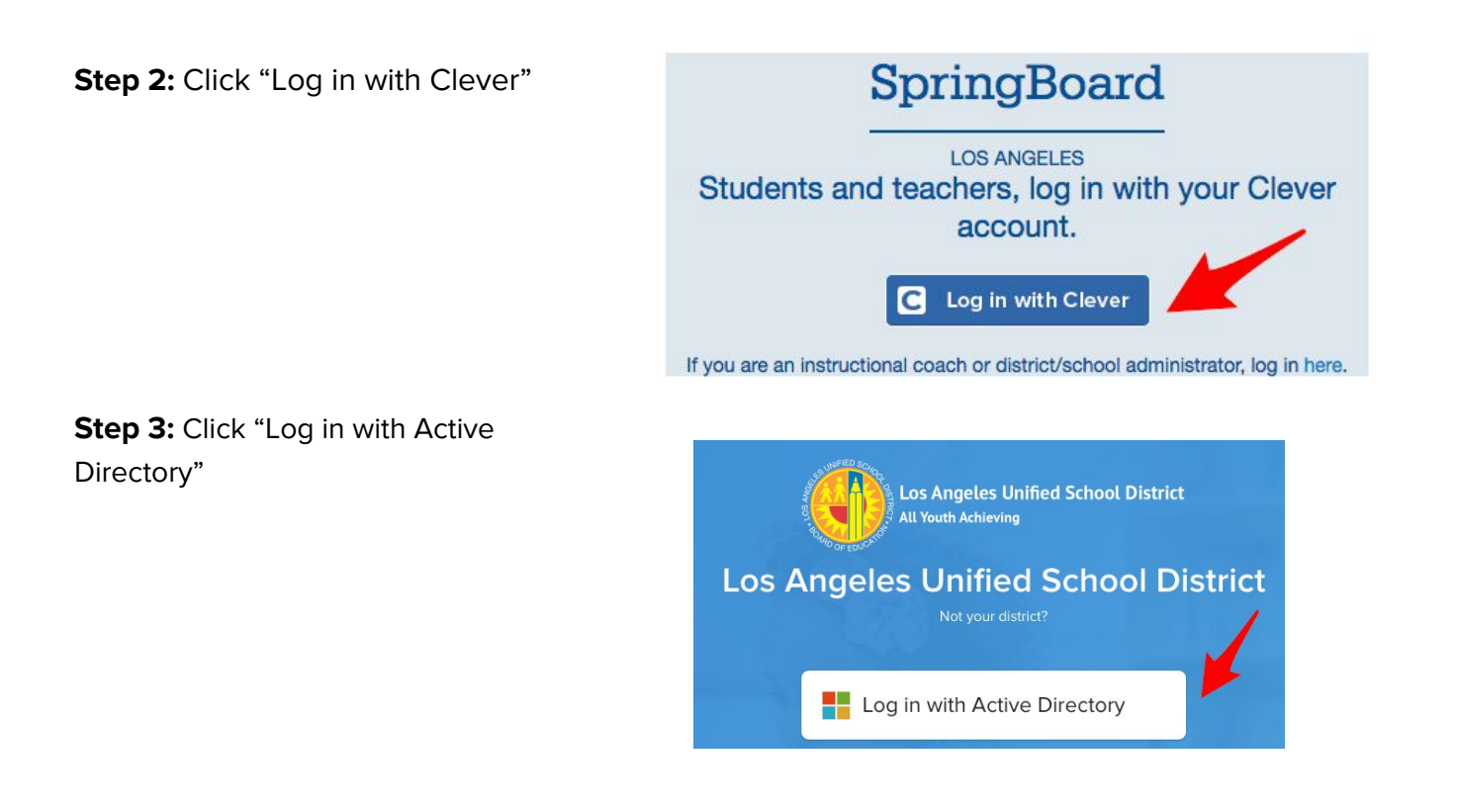

**Step 4:** Enter your LAUSD email and password Teacher example: <u>mary.smith@lausd.net</u> Student example: <u>crz101123F@mymail.lausd.net</u>

Sign in with your organizational account

| someone@example.com |  |
|---------------------|--|
| Password            |  |

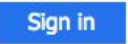

**Step 5:** Click the SpringBoard icon.

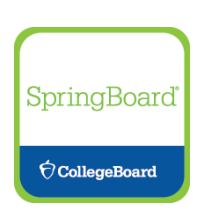

## Questions? Contact your Network Tech Coordinator.